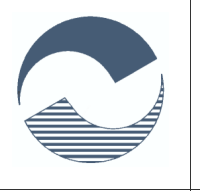

EDA Ltd.

EDA Ltd. 5300 Gabrovo, tel. 066-809430, e-mail:eda@edabg.com, http://www.edabg.com

*Относно*: Функционалности, свързани със законодателството на ЕС за Обслужването на едно гише във връзка с ДДС, т.нар. OSS.

# 1. Въведение

От 1 юли 2021 г. обхватът на режима за съкратено обслужване на едно гише (MOSS), въведен на 1 януари 2015 г., се разширява, за да стане обслужване на едно гише (OSS), което обхваща по-широк спектър от доставки, и се въвеждат допълнителни опростявания.

Това разширено обслужване на едно гише включва три специални режима: режима извън Съюза, режима в Съюза и режима при внос. Обхватът на вече съществуващите режими "режим извън Съюза" и "режим в Съюза" се разширява и се въвежда нов "режим при внос". Тези специални режими позволяват на данъчно задължените лица да декларират и плащат дължимия ДДС в държави членки, в които те (по принцип) не са установени, чрез интернет портал в държавата членка, в която са идентифицирани (държавата членка по идентификация).

Налице е издаден документ от ЕК, ГД "Данъчно облагане и Митнически съюз" "Косвено данъчно облагане и данъчна администрация" ДДС със заглавие:

Ръководство за обслужването на едно гише във връзка с ДДС (на български) Guide to the VAT One Stop Shop (in English)

Тези ръководства могат да бъдат намерени на: https://nra.bg/wps/wcm/connect/nra.bg25863/92bf1ff0-aee0-4e52-88c2-7aa553301564/oss\_guidelines\_bg.pdf?MOD=AJPERES

```
https://ec.europa.eu/taxation_customs/system/files/2021-
03/oss_guidelines_en_0.pdf
```

Новата функционалност идва с определени ограничения, а именно:

- a) С Колибри ERP може да се реализира за сега само "Режим в съюза", т.нар. "Union scheme".
- 6) На настоящият етап ще могат да се въвеждат или импортират документи за продажба и да се изчисляват данъчни ставки и респективно ДДС съобразно страната членка на потребление (виж глава "Съкращения" в горе споменатите документи). Като данъчна ставка се използва Стандартната ставка за ДДС за съответната държава.
- в) Няма специален регистър за ДП както и Справка декларация, а само потребителски отчет, който включва в себе си необходимите за справката данни.

Планирали сме бъдещо разширение на функционалността на Колибри ERP с която:

- г) Да могат да се задават данъчни ставки за конкретни групи асортименти и асортименти както и времеви периоди на тяхното действие;
- д) Въвеждане на специален регистър за ДП (OSS) подобен на настоящия Дневник на продажбите според изискванията на новия закон.

(2/21)

# 2. Функционален базис за реализация

За обезпечаването на необходимата методика се използват:

- а) Текущи функционалности като: клонове на фирмата, адреси на клиенти и техните клонове в частта "държава" и регистрация по ЗДДС;
- б) Разширяване на съществуваща функционалност като: въвеждане на ново поле "държава" в адреса на фирмата и нейните клонове; въвеждане на нов тип на сделката "Дистанционни продажби (OSS-EU)";
- в) Нови функционалности като: списък на страните членки на ЕС с данни за данъчните ставки; ДДС Регистрации в данните за фирмата; специален начин на изчисление на документите за продажба и доставка; и др.;
- г) Нов потребителски отчет с данни, необходими при формиране на "Справкидекларациите по режима за обслужване на едно гише".

#### 1. Адрес на фирмата и нейните клонове

При отразяване на сделките за продажба, в частност на дистанционните продажби (ДП) в рамките на ЕС по режимите на новия регламент, определена роля за формата на отчитане на ДП играе страната членка (на ЕС) от която е извършена доставката на стоки и/или услуги. В "Справки-декларациите по режима за обслужване на едно гише" доставките, извършени от държавата (страна) членка по идентификация (ДЧИ) се отчитат в част 2.а) и 2.6).

За целта в основните данни за фирмата (2) (виж екран 1.), както и в данните на клон на фирмата (виж екран 2.), е въведено ново поле "Държава" (3), което има смисъла на държава на регистрация на основната дейност и отчитане на фирмата. Забележете, че до сега съществуваше поле държава (6), но то се намира в секцията "Езиково зависими данни" (5) в информацията за адрес на седалището и представителството на фирмата и служи само информативно за визуализация в антетките на документите и някои справки и отчети.

Именно данните в полето Държава (3) на фирмата или нейния клон се използва за идентификация на мястото на доставка (страната членка от която е извършена сделката).

Тези данни (за фирмата и клона) следва се приемат като "актуални" към текущия момент. Но когато се налага промени в регистрацията на фирмата (Идентификационен Номер по ЗДДС) или извършване на регистрации за целите на ЗДДС (у нас и в ЕС) ще се използва отделен регистър.

| ДАННИ ЗА        | А ФИРМАТА 🕕                         |                |                    |                 |                 |
|-----------------|-------------------------------------|----------------|--------------------|-----------------|-----------------|
| Данни за фирмат | а Банкови сметки Клонове/           | Обекти Клонове | - банкови сметки   | Имейл настройки | ДДС Регистрации |
| Езиково независ | ими данни за фирмата                |                |                    |                 |                 |
| Идент. No       | 817077105                           | ин зддс 👍      | BG817077115        |                 |                 |
| Рег. ЗДДС       |                                     | Валута         | BGN V              |                 |                 |
| ГНЛ/GLN         | _                                   | Код за номер.° |                    |                 |                 |
| Държава         | * БЪЛГАРИЯ 🗸                        | Регион         |                    | ~               |                 |
| Географски коор | одинати                             |                |                    |                 |                 |
| Геокоординати.° |                                     |                |                    | Карта 🚬         |                 |
| СУПТО (Н -18)   |                                     |                |                    |                 |                 |
| Търговски обект | СУПТО (Н -18)                       |                |                    |                 |                 |
| Дата на         | 06.01.2020 00:00:00                 | Дата на        | 31.12.2020 00:00:0 | D               |                 |
| исталация       |                                     | деинсталация   |                    |                 |                 |
|                 |                                     |                | 🗸 Запис            | 🖌 Отказ         |                 |
| Езиково зависи  | ми данни 5                          |                |                    |                 |                 |
| Език            | bg 🗸                                |                |                    |                 |                 |
| Фирма           | ЕДА ООД                             | Интернет       | www.edabg.com      |                 |                 |
| Изпълнителен д  | цире 7                              | Представител   |                    |                 |                 |
| Име             | Иван                                | Име            | Драган             |                 |                 |
| Фамилия         | Халачев                             | Фамилия        | Цанков             |                 |                 |
| Адрес           | ул 'Иван' "Гюзелев" 3, ет. 2, ап. 3 | Адрес          | ул.ЕДА 1"          |                 |                 |
| Град            | гр. Габрово                         | Град           | гр. Габрово        |                 |                 |
| Област          | Габровска                           | Област         |                    |                 |                 |
| Община          | Габрово                             | Община         |                    |                 |                 |
| Държава 👩       | България                            | Държава        |                    |                 |                 |
| Пощ. код        | 5300                                | Пощ. код       | 5300               |                 |                 |
| Телефон         | 066/80-94-30                        | Телефон        | 066/80-94-30       |                 |                 |
| Факс            | 066/80-52-70                        | Факс           | 066/80-52-70       |                 |                 |
| Email           | eda@edabg.com                       | Email          | 6                  |                 |                 |
|                 |                                     |                | 🗸 Запис            | 🖌 Отказ         |                 |

Екран 1. Данни за фирмата

(4/21)

# ДАННИ ЗА ФИРМАТА 🚺

| Данни за фирмата Банкови сметки Клонове/С   | Обекти Клонове -  | банкови сметки | Имейл настройки | ДДС Регистра |
|---------------------------------------------|-------------------|----------------|-----------------|--------------|
| Клонове                                     |                   |                |                 |              |
| Номер Клон                                  |                   | Тип            | Регион          | P۹           |
| OSS-DE 💛 Електронен Магазин OSS-DE          | еМагазин          |                | * GERMANY / -   | Да           |
|                                             |                   |                |                 |              |
| Редактиране на клон                         |                   |                |                 |              |
| Езиково независими данни                    |                   | 🗸 Запис        | Отказ           |              |
| Номер OSS-DE                                | Идент. No         |                |                 |              |
| Per. ЗДДС 🗹                                 | ин зддс  [        | DE817077115    |                 |              |
| ГНЛ/GLN                                     | Код за номер.°    |                |                 |              |
| тип еМагазин 🗸                              | Прих. център °    | - основен -    | ~               |              |
| Държава 3 🗧 🗙 🗸                             | Регион            |                | ~               |              |
| Планиране 🔲 « участва в планиране           | Ценова листа      | - основна -    | ~               |              |
| Географски координати                       |                   |                |                 |              |
| Геокоординати,° /                           |                   |                | Карта 🦰         |              |
|                                             |                   |                |                 |              |
| Езиково зависими данни Свързани звена/отдел | ли Свързани склад | дове Субституц | ия на сметки    |              |
| Езиково зависими данни 5                    |                   | 🗸 Запис        | Отказ           |              |
| Език bg 🗸                                   |                   |                |                 |              |
| Име Електронен Магазин OSS-DE               |                   |                |                 |              |
| Изпълнителен директор                       | Представител      |                |                 |              |
| Име                                         | Име               |                |                 |              |
| Фамилия                                     | Фамилия           |                |                 |              |
| Адрес                                       | Адрес             |                |                 |              |
| Град                                        | Град              |                |                 |              |
| Област                                      | Област            |                |                 |              |
| Община                                      | Община            |                |                 |              |
|                                             |                   |                |                 |              |
| Държава                                     | Доржава           |                |                 |              |
| Пощ. код                                    | Пощ. код          |                |                 |              |

Екран 2. Данни за клона на фирмата

(5/21)

## 2. Нов тип на сделка "Дистанционни продажби (OSS-EU)"

Въвежда се нов тип на сделка "Дистанционни продажби (OSS-EU)". Документите от този тип се считат за дистанционни продажби на крайни клиенти в страна членка на EC (страна на потребление), доставката на която е извършена от друга страна членка (страна на доставка) в която фирмата има регистрация, било тя основна по идентификация или с постоянен обект, различна от страната на потребление.

Изборът на тип на сделката, както и досега, се извършва от търговеца и е изцяло негова отговорност да бъде правилно определен, като трябва отговаря на изискванията в регламента на новия закон. В момента в обхвата на този тип сделка влизат дистанционните продажби на стоки и/или услуги на:

- д) крайни потребители, които не са данъчно-задължени лица;
- е) страната на потребление е различна от страната на доставка или в която фирмата няма регистрация (основна по идентификация или с постоянен обект);

| Списък     | Редактир | ране              | Плащания                       | Експедира   | не   | Порт    | ьчки | Нарежда    | не          | Докум | иенти   | Експ | ор |
|------------|----------|-------------------|--------------------------------|-------------|------|---------|------|------------|-------------|-------|---------|------|----|
| Редактир   | ане      |                   |                                |             |      |         |      | 1          |             |       |         |      |    |
| Номер      |          | OSS-DE            | -001                           |             | Ви   | д       |      | Ф - Фа     | Ф - Фактура |       |         |      |    |
| Дата осч.  | (        | 03.11.20          | 021 09:51:26                   |             | Пла  | ащане   |      | В 6рой     | i           |       |         | ~    |    |
| Дата док.  | (        | 03.11.20          | 021                            |             | Дат  | га паде | еж°  | 05.11.2    | 021         |       |         |      |    |
| Тип        | 3        | Дистані           | ционни прод                    | ажби (О5 🗸  | Скл  | ад No   |      | 001 - O    | снове       | ен    |         | ~    |    |
| Дост. / По | тр.°     | ВП Обл            | агаеми доста                   | вки         |      | ст      | ."   | 03.11.2    | 021         |       |         |      |    |
| Връзка     |          | вО Дос            | тавка                          |             |      | (ку     | /pc  | EUR        | ```         | 1     | 1.95583 | D    |    |
| Клиент     | Асорт    | Износ<br>Освобо   | одени достави                  | си          |      | pa      | та ( | Счетоводна | а инф       | ормац | ия      |      |    |
| Номер      |          | ВО При<br>ВП - Ка | ідобиване *<br>сова Отчетно    | ст          |      | t       |      |            |             |       |         | ⊿    | k  |
| Име        |          | Постав            | ки по чл.69 а.                 | л.2         |      |         |      |            |             |       |         |      |    |
| Ид.Но ЗДД  | цс (     | Доставі           | ки по чл.163а<br>ки по чл.163а | пр.2(I)     |      | зд      | дс   |            |             |       |         |      |    |
| Идент. No  |          | Вноспо            | о чл.167а пр.3                 | s *         |      | N       | C    |            |             |       |         |      | F  |
| Рег. ЗДДС  |          | Достав            | ки, неотразен                  | ни в дневни | ците | до      | :    |            |             |       |         |      |    |
| Адрес      |          | достав            | ки (само док.)                 | ,           |      | -       | 1    |            |             |       |         |      |    |
| Град/с     | ,        | Дистан            | ционни прод                    | ажби (OSS-E | EU)  |         |      |            |             |       |         |      |    |
| Държава    | l        | БЪЛГАР            | РИЯ                            | ~           | Дъ   | ржава   | 1    |            |             |       |         | ~    |    |
| мол        |          |                   |                                |             | МС   | л       |      |            |             |       |         |      |    |

# ДОКУМЕНТИ ЗА ПРОДАЖБА 🕕

Екран 3. Използване на тип на сделката "Дистанционни продажби (OSS-EU)" при продажба

## 3. Списък на страните членки на ЕС с данни за данъчните ставки

Това е нова функционалност. В Колибри ERP програмно се съхранява актуален списък на страните членки на ЕС с информация за име (международно), двубуквен код

(6/21)

(ISO 3166-1 alpha-2), данъчни ставки за ДДС (стандартна и намалена), използвана валута и др. за целите на счетоводното отчитане. Неговото моментно състояние е следното:

```
static $eu member states = array(
  "AT" =>array("Name" => "Austria", "Currency" => "EUR"
      , "StandardVATRate" => "20", "ReducedVATRate" => "10"),
  "BE" =>array("Name" => "Belgium", "Currency" => "EUR"
     , "StandardVATRate" => "21", "ReducedVATRate" => "12"), //12,6
  "BG" =>array("Name" => "Bulgaria", "Currency" => "BGN"
     , "StandardVATRate" => "20", "ReducedVATRate" => "9"),
  "HR" =>array("Name" => "Croatia", "Currency" => "HRK"
      , "StandardVATRate" => "25", "ReducedVATRate" => "13"), // 5,13
  "CY" =>array("Name" => "Cyprus", "Currency" => "EUR"
     , "StandardVATRate" => "19", "ReducedVATRate" => "9"), // 5,9
  "CZ" =>array("Name" => "Czech Republic", "Currency" => "CZK"
     , "StandardVATRate" => "21", "ReducedVATRate" => "15"), // 10 / 15
  "DK" =>array("Name" => "Denmark", "Currency" => "DKK"
     , "StandardVATRate" => "25", "ReducedVATRate" => "00"),
  "EE" =>array("Name" => "Estonia", "Currency" => "EUR"
     , "StandardVATRate" => "20", "ReducedVATRate" => "9"),
  "FI" =>array("Name" => "Finland", "Currency" => "EUR"
      , "StandardVATRate" => "24", "ReducedVATRate" => "14"), // 10 / 14
  "FR" =>array("Name" => "France", "Currency" => "EUR"
      , "StandardVATRate" => "20", "ReducedVATRate" => "10"), // 5,5 / 10
  "DE" =>array("Name" => "Germany", "Currency" => "EUR"
     , "StandardVATRate" => "19", "ReducedVATRate" => "7"),
  "GR" =>array("Name" => "Greece", "Currency" => "EUR"
     , "StandardVATRate" => "23", "ReducedVATRate" => "13"), // 6,5 / 13
  "HU" =>array("Name" => "Hungary", "Currency" => "HUF"
     , "StandardVATRate" => "27", "ReducedVATRate" => "18"), // 5 / 18
  "IE" =>array("Name" => "Ireland", "Currency" => "EUR"
     , "StandardVATRate" => "23", "ReducedVATRate" => "13.5"), // 9 / 13,5
  "IT" =>array("Name" => "Italy", "Currency" => "EUR"
     , "StandardVATRate" => "22", "ReducedVATRate" => "10"),
  "LV" =>array("Name" => "Latvia", "Currency" => "EUR"
      , "StandardVATRate" => "21", "ReducedVATRate" => "12"),
  "LT" =>array("Name" => "Lithuania", "Currency" => "EUR"
     , "StandardVATRate" => "21", "ReducedVATRate" => "9"), // 5/9
  "LU" =>array("Name" => "Luxembourg", "Currency" => "EUR"
     , "StandardVATRate" => "17", "ReducedVATRate" => "8"),
  "MT" =>array("Name" => "Malta", "Currency" => "EUR"
      , "StandardVATRate" => "18", "ReducedVATRate" => "7"), // 5 / 7
  "NL" =>array("Name" => "Netherlands", "Currency" => "EUR"
     , "StandardVATRate" => "21", "ReducedVATRate" => "6"),
  "PL" =>array("Name" => "Poland", "Currency" => "PLN"
      , "StandardVATRate" => "23", "ReducedVATRate" => "8"), // 5 / 8
  "PT" =>array("Name" => "Portugal", "Currency" => "EUR"
     , "StandardVATRate" => "23", "ReducedVATRate" => "13"), // 6 / 13
  "RO" =>array("Name" => "Romania", "Currency" => "RON"
      "StandardVATRate" => "24", "ReducedVATRate" => "19"), // 5 / 19
  "SK" =>array("Name" => "Slovakia", "Currency" => "EUR"
     , "StandardVATRate" => "20", "ReducedVATRate" => "10"),
  "SI" =>array("Name" => "Slovenia", "Currency" => "EUR"
```

(7/21)

```
, "StandardVATRate" => "22", "ReducedVATRate" => "9.5"),
"ES" =>array("Name" => "Spain", "Currency" => "EUR"
, "StandardVATRate" => "21", "ReducedVATRate" => "10"),
"SE" =>array("Name" => "Sweden", "Currency" => "SEK"
, "StandardVATRate" => "25", "ReducedVATRate" => "12") // 6/12
);
```

Този списък служи като основен източник за стойности по подразбиране при: 1) вписване на регистрация по ДДС; определяне на ставката за ДДС, ако няма специална регистрация.

#### 4. ДДС Регистрации в данните за фирмата

Това е нова функционалност. Въвежда се регистър (Екран 4.) за вписване на регистрациите по ЗДДС на национално равнище в страна членка на ЕС. Този регистър се води хронологично и съхранява информация за промяна на обстоятелствата по вписването на фирмата в националните регистри в страна членка както по основна идентификация, така в тези в които има постоянни обекти.

Както вече споменахме, вписванията са хронологични, важат за определен период (4) и не могат да се застъпват в рамките на една държава (страна членка). Началото на всяка регистрация дава край на периода на валидност на предишната такава.

Същият регистър се използва и при вписване на промени в обстоятелствата около отчитане на ДДС и в други страни членки, в които фирмата няма регистрация, като обикновено това са данъчните ставки, валутата на отчитане, счетоводни сметки за отчитане на начисления ДДС и данъчен кредит.

Тук също с вписват и прекратените регистрации.

Актуалните към момента регистрации са откроени в колонката "Начало" (6).

Видовете регистрации (3) са програмно зададени и имат следните значения:

"MAIN" => "Основна по седалище" - Основна (обикновена) регистрация по ЗДДС, предполагаща отчитане само в държавата на регистрация (седалище)

Регистрация по регламент 'Дистанционни продажби' (ДП/OSS) в 'Режим в Съюза', предполагаща отчитане на ДДС за ДП в държавата на потребление, ако е в ЕС

"OSS-MSI" => "Основна регистрация за OSS" - Основна страна в която се подава Справкадекларация

"OSS-FES" => "Постоянен обект за OSS" - Страна-членка с постоянен обект

"OSS-MS" => "Без регистрация за OSS" - Страна-членка без регистрация (има смисъл само за настройките на сметките за осчетоводяване и данъчния номер)

"EU-MS" => "Регистрация в страна членка на ЕС" - Самостоятелна регистрация в страначленка на ЕС, предполагаща отчитане на ДДС и в държавата на регистрация (постоянен обект/представителство)

"TERM" => "Прекратена регистрация" - Прекратена регистрация

(8/21)

# ДАННИ ЗА ФИРМАТА 🚹

|       |                       |                    | -          |             |            |                      |             |       |           | - 2          |       |
|-------|-----------------------|--------------------|------------|-------------|------------|----------------------|-------------|-------|-----------|--------------|-------|
| Данн  | ни за фирмата         | Банкови сметки     | Клонове/О  | бекти       | Клонове    | е - банкови сметки   | Имейл настр | ойки  | ДДС Регис | траци        | и     |
| ддс ғ | Регистрации           | 3                  |            | 4           |            |                      |             |       | 6         |              |       |
| #     | Държава               | /Регистрация       | Начало     | Y           | Край       | Наименов             | ание        | ДЛ    | С Номер   | Дей          | істві |
|       | * БЪЛГАРИЯ            |                    |            |             |            |                      |             |       |           |              |       |
| 1.    | Основна по сед        | цалище             | 01.01.2000 | 01.         | .01.2005   | ЕДА ООД              |             | BG817 | 077115    | $\checkmark$ | ×     |
| 2.    | Основна по сед        | цалище             | 01.01.2005 | 01.         | .01.2010   | ЕДА ООД след 2005    |             | BG000 | 00        | $\checkmark$ | ×     |
| 3.    | Основна по сед        | цалище             | 01.01.2010 | 01.         | .08.2021   | ЕДА ООД              |             | BG817 | 077115    | $\checkmark$ | ×     |
| 4.    | Основна регист        | трация за OSS      | 01.08.2021 | 01.         | .01.2100   | ЕДА ООД              |             | BG817 | 077115    | $\checkmark$ | ×     |
|       | * BELGIUM             |                    |            |             | 6          |                      |             |       |           |              |       |
| 5.    | Без регистраци        | ія за OSS          | 01.08.2021 | 01.         | .01.2/01   |                      |             |       |           | $\checkmark$ | ×     |
|       | * GERMANY             |                    |            |             |            |                      |             |       |           |              |       |
| 6.    | Регистрация в о<br>ЕС | страна членка на ষ | 01.03.2021 | 01.         | .08/2021   | EDA Germany - Marc   | h Edition   | DE123 | 4567890   | $\checkmark$ | ×     |
| 7.    | Постоянен обе         | кт за OSS          | 01.08.2021 | 01.         | 22025      | EDA Germany - Augu   | ist         | DE123 | 4567890   | $\checkmark$ | ×     |
| 8.    | Прекратена ре         | гистрация          | 01.02.2025 | 91.         | 91.2100    | EDA Germany          |             | DE123 | 4567890   | $\checkmark$ | ×     |
|       | * SPAIN               |                    |            |             |            |                      |             |       |           |              |       |
| 9.    | Без регистраци        | ія за OSS          | 01.01.2021 | <b>p</b> 1. | .01.2100   |                      |             | ES00  |           | $\checkmark$ | ×     |
|       | * GREECE              |                    |            |             |            |                      |             |       |           |              |       |
| 10.   | Постоянен обе         | кт за OSS          | 01.03.2021 | 01.         | .01.2100   | EDA Ελλάδα           |             | GR000 | 000000    | $\checkmark$ | ×     |
| Леген | нда 🔻                 |                    |            |             |            |                      |             |       |           |              |       |
|       |                       |                    |            |             |            |                      |             |       |           |              |       |
| Нов з | апис 7                |                    |            |             |            |                      |             |       |           |              |       |
|       |                       |                    |            |             |            |                      |             | + д   | обави     | Отка         | 83    |
| Държ  | кава Е                | BG - Bulgaria (c)  | ~          | « държ      | ава в коят | го има регистрация г | по ДДС      |       |           |              |       |
| Тип   | C                     | Основна по седалии | це 🗸       | ддс на      | омер       |                      |             | ]     |           |              |       |
| Нача  | ло                    |                    |            | Край        |            |                      |             |       |           |              |       |
|       |                       |                    |            |             |            |                      |             |       |           |              |       |

Екран 4. ДДС регистрации на фирмата

(9/21)

# ДАННИ ЗА ФИРМАТА 🕕

| Данни за фирмата  | а Банкови с   | метки Клонов             | е/Обекти        | Клонов    | е - банкови смет | ки Имейл н | астройки | ДДС Реги | страции                          |
|-------------------|---------------|--------------------------|-----------------|-----------|------------------|------------|----------|----------|----------------------------------|
| ДДС Регистрации   |               |                          |                 |           |                  |            |          |          |                                  |
| # Държа           | ва/Регистраци | я Начал                  | 10              | Край      | Наиме            | енование   | Д        | ДС Номер | Действие                         |
| * БЪЛГАРИЯ        |               |                          |                 |           |                  |            |          |          |                                  |
| 1. Основна по о   | едалище       | 01.01.20                 | 000 01          | .01.2005  | ЕДА ООД          |            | BG817    | 7077115  | $\sim \times$                    |
| 2. Основна по с   | едалище       | 01.01.20                 | 005 01          | .01.2010  | ЕДА ООД след 2   | 005        | BG000    | 000      | ~ ×                              |
| 3. Основна по о   | едалище       | 01.01.20                 | 010 01          | .08.2021  | ЕДА ООД          |            | BG817    | 7077115  | ~ X                              |
| 4. Основна реп    | истрация за О | 55 <sup>×</sup> 01.08.20 | 021 01          | .01.2100  | ЕДА ООД          |            | BG813    | 7077115  | <ul> <li>✓</li> <li>✓</li> </ul> |
| . 6               |               |                          |                 |           |                  |            |          |          |                                  |
| Редактиране       |               |                          |                 |           |                  |            |          | 22046    | 07/22                            |
|                   | BC Bulgaria   | (c)                      | ~ m m           |           |                  | WR R0 00C  | Ľ        | Запис    | UIKas                            |
| тир 4             |               | (0)                      | - «двр»         |           | все17077115      | ция по ддс | _5       |          |                                  |
| Начало            | 01.09.2021    | истрация за ОЗ:          | т ддсп<br>Пказй | омер      | 01.01.2100       | ,          |          |          |                                  |
| Начало            | БЛА ООЛ       |                          | Краи            |           | 01.01.2100       |            |          |          |                                  |
| Представител      | цахоод        |                          |                 |           |                  |            | 6        |          |                                  |
|                   | Иези Иезиое   |                          |                 |           |                  |            |          |          |                                  |
| Име               |               |                          |                 |           | Иезное           |            |          |          |                                  |
| Имейл             | iavo iapow@e  | daba.com                 |                 |           | 066 223344       |            |          |          |                                  |
| Улберит           | www.edabg.co  |                          | Γελιεφ          | UH        | 000-223344       |            | =        |          |                                  |
| Алрес             | www.euabg.co  | 200                      |                 |           |                  |            |          |          |                                  |
| Aspec             |               | 2000 3                   | Anner           | 2         |                  |            |          |          |                                  |
| Боза              |               |                          |                 | -         | F360080          |            |          |          |                                  |
| прод              | 5300          |                          |                 |           | Таброво          |            |          |          |                                  |
|                   | 5500          | 1.                       | ощи             | ина /     |                  |            |          |          |                                  |
| Геокоординати°    |               | /                        | дължи           | на"       |                  | Карта      | $\sim$   |          |                                  |
| Счетоводни смет   | гки и данъчн  | и ставки                 | _               |           |                  |            |          |          |                                  |
| Стандартна ставка | a, 96 – 🥑     | 20.0                     | 0 Намал         | ена ставк | a, %             | 9          | 9.00     |          |                                  |
| Начислен ДДС      | 8             | 453.2                    | Данъч           | ен кредит |                  | 453.1      |          |          |                                  |
| Начислен ДДС (ДП  | I/OSS)        | 453.6201                 | Данъч           | ен кредит | (ДП/OSS)         |            |          |          |                                  |
| Валута на отчитан | e 🧕           | EUR                      | ~               |           |                  |            |          |          |                                  |
|                   |               |                          |                 |           |                  |            |          |          |                                  |

#### Екран 5. Форма за ДДС регистрация

На екран 5. са илюстрирани данните, които се вписват в този регистър (3), а именно:

 а) Основни параметри (4) като: държава, тип на регистрацията, начало на регистрацията;

- 6) Адресна информация (6) за сега не се ползва, но ще се ползва при генерирането на съответните справки и декларации;
- в) Ставки на ДДС (7), изразена в проценти (%) стандартна и намалена. Все още не вписваме допълнителните намалени ставки, а само най-използваната;
- г) Счетоводни сметки (8) за отчитане на операциите с ДДС както на национално ниво, така и за ДП/OSS. Важно е да се знае разликата между сметките за отчитане ДДС в страната по регистрация (например "местни" сделки от България за България) и в страната на потребление (например сделки тип дистанционни продажби от Германия за България);
- д) Валута на отчитане (9) в съответната държава в която имаме регистрация.

Данните от този регистър се използват в оперативната работа при регистрирането на дистанционни продажби за определяне на страната на потребление и намиране на актуалната, към датата на документа, ДДС ставка.

Някои от данните, като код на страната и ДДС номер се използват и в горе споменатия специален потребителския отчет. Същите данни ще се използват и в бъдещите функционалности по воденето на регистър "Дистанционни продажби" и формиране на оригиналната справка декларация в електронен формат за изпращане към данъчната служба, отчитаща OSS.

## 5. Специален начин на изчисление на документите за продажба и доставка

В момента, след настоящите допълнения към функционалността на Колибри ERP, имаме възможност да регистрираме сделки от тип "Дистанционни продажби в (EU/OSS). За тези сделки вече имаме възможност да определяме основната данъчна ставка за съответната страна членка на потребление. Понякога може да се наложи да се използва друга, намалена ставка.

Понеже в момента все още нямаме индивидуални за асортиментите данъчни ставки по страни членки, ще се наложи ДДС ставката да се коригира "ръчно". Това се прави от (виж Екран 6.) раздела "Счетоводна информация" (3) в режим на редактиране (2) на продажба (1). Там в полетата за ДДС ставка (4) трябва да впишем желана ставка и да запишем. По силата на "обичайния начин" на изчисление, Колибри ERP прави следното: 1) първо се изчислява данъчната основа, като произведение между количеството и единичната цена; 2) после се изчислява стойността на сделката без ДДС; 3) след което се изчислява стойността на начисления ДДС и брутната стойност с ДДС.

Понякога се налага част от документите, издадени от външна за системата платформа, да се "импортират" в системата като се запазят непроменени нетната (без ДДС) и брутната (с начислен ДДС) стойност. Това става благодарение използването на новата функционалност "Режим на изчисление". С помощта на този селектор може да се зададе явно начина на изчисление на определени стойности в редовете на фактурата.

(11/21)

| докумен                        | 2              |           | ĮАЖБА      |                |               |            |        |          |         |         | 7        |
|--------------------------------|----------------|-----------|------------|----------------|---------------|------------|--------|----------|---------|---------|----------|
| Списък Редактиј<br>Редактиране | ране Плаща     | ния    Е  | кспедиране | <u>    </u>    | Іоръчки    На | реждане    | Доку   | менти    | ЕКСПОРТ | Журнал  |          |
| Номер                          | OSS-DE-001     |           |            | Вид            | 1             | Ф - Факт   | ура    |          | ~       | 🗌 « при | ключен   |
| Дата осч.                      | 03.11.2021 09: | 51:26     |            | Плащане В брой |               |            |        |          | ~       |         |          |
| Дата док.                      | 03.11.2021     |           |            | Дат            | а падеж°      | 05.11.202  | 21     |          |         |         |          |
| Тип                            | Дистанционн    | кби (OS 🗸 | Скл        | ад No          | 001 - Oci     | ювен       |        | ~        | 🗸 в син | хрон    |          |
| Дост. / Потр. °                | Германия / Бъ  |           | Дат        | а дост.°       | 03.11.202     | 21         |        |          |         |         |          |
| Връзка                         | добавяне на    | профор    | ма» 🕂      | Вал            | ута/курс      | EUR        | ~      | / 1.955  | 830     |         |          |
| Клиент Асорти                  | менти Изпъ     | лнител    | Данни за   | факт           | урата Счет    | оводна инф | формац | ия       |         |         |          |
| Счетоводни смети               | СИ             |           |            |                |               |            |        |          | _       |         |          |
| Клиент                         | 411            | Режим     | и на изчис | лени           | е* Норм       | ален режи  | м на и | зчисле М | ,       |         |          |
| # Номер                        |                |           | Наимено    | вани           | е / Сметки    |            |        | Количе   | ство    |         | Ст-ст, В |
| Парт                           | гида Вид       | Еко       | Отч.       |                | Ик.ел.        | При        | х.     | Мяр      | ка      | ддс, %  | Ст-ст, Е |
| 1. OSS-USL                     | Услуга за      | дистанц   | ионна про  | дажб           | a             |            |        |          | 1       |         | 4        |
|                                | [УСЛ]          |           |            | 1              | 602           | 703        | ٦      | бр.      |         | 20.00   |          |
| 2. OSS-STO                     | Стока за д     | истанци   | юнна прод  | ажба           | 1             |            |        |          | 1       |         | ×        |
|                                | [CTO]          | ✓         | 304        |                |               | 702        | •      | бр.      |         | 20.00   | ]        |
|                                |                |           | Осче       | тово           | ди            |            |        |          |         |         |          |
| 🗙 Анулиране на                 | продажбата     |           |            |                |               |            |        |          |         |         |          |

Екран 6. Нормален режим на изчисление.

Могат да бъдат избрани следните режими:

"Нормален режим на изчисление" – Обичаен начин на изчисление, обяснен по-горе;

"Въвеждане на сума" - Въвежда се общата сума, извлича се ДДС ставка, след което се изчисляват единичната цена (ако има количество) и сума с ДДС.

"Въвеждане на сума с ДДС" - Въвеждат се общата сума и сумата с ДДС, изчислява се ДДС ставка (разликата между двете суми разделена на нетната стойност), след което се изчислява единичната цена (ако има количество).

Избраният режим на изчисление има своята индикация в раздела "Асортименти" в антетката на колонките "Цена", "Стойност", и (стойност) "С ДДС" под формата на бял маркер и интерактивна подсказка.

Ако разгледаме пример на дистанционна продажба (екран 7.) ще забележим следните допълнения: тип на сделката (3) се "откроява" когато имаме такава сделка; под това поле се показва страните (4) на Доставка "Дост." и потребление "Потр.".

В разделите "Клиент" и "Изпълнител" полетата "държава" също се "откроява".

(12/21)

| ΛΟΚΥΜΕΗΤΙΑ 3Δ ΠΡΟΛΑЖΕΔ | 1 |
|------------------------|---|
| документи за продалква |   |

| Спис                                                                   | сък                                 | Редакт   | ирань Лл     | ащания     | Експеди    | ране По    | оръчки Нар           | еждане                      | Докум          | енти     | Експорт               | ж        | урнал                 |       |       |       |
|------------------------------------------------------------------------|-------------------------------------|----------|--------------|------------|------------|------------|----------------------|-----------------------------|----------------|----------|-----------------------|----------|-----------------------|-------|-------|-------|
| Реда                                                                   | ктир                                | ане      |              |            |            |            |                      |                             |                |          |                       |          |                       |       |       |       |
|                                                                        |                                     |          |              |            |            |            | г                    |                             |                |          |                       |          |                       |       |       |       |
| Ном                                                                    | ер                                  |          | OSS-DE-00    | 01         |            | Вид        | д Ф-Фактура V 🗌 « пр |                             |                |          | « приключен           |          |                       |       |       |       |
| Дата                                                                   | осч.                                |          | 03.11.2021   | 1 09:51:26 |            | Плац       | цане                 | В брой 🗸                    |                |          |                       |          |                       |       |       |       |
| Дата                                                                   | док.                                |          | 03.11.2021   | 1          |            | Дата       | падеж°               | 05.11.2021                  |                |          |                       |          |                       |       |       |       |
| Тип                                                                    |                                     | 3        | Дистанци     | онни про   | дажби (ОЗ  | 🗸 Скла     | дNo                  | 001 - Основен 🗸 🖉 в синхрон |                |          |                       |          | в синхрон             |       |       |       |
| Дост                                                                   | ост. / Потра Германия / България Да |          |              | Дата       | дост.°     | 03.11.202  | 1                    |                             |                |          |                       |          |                       |       |       |       |
| Връз                                                                   | зка                                 | 4        | добавян      | не на про  | форма »    | + Валу     | та/курс              | EUR                         | × /            | 1.9558   | 30                    |          | R                     |       |       |       |
| Клиент Асортименти Изпълнител Данни за фактурата Счетоводна информация |                                     |          |              |            |            |            |                      |                             |                |          |                       |          |                       |       |       |       |
| Ценови нива                                                            |                                     |          |              |            |            |            |                      |                             |                |          |                       |          |                       |       |       |       |
| Клие                                                                   | ит 0.                               | . Крайы  | и цени (0.00 | 96) /      | Торумент   | 0.Коайн    | и цени (0.00%)       |                             | MOKOA          |          | 6                     | Цени     |                       | 0000  | - OKA | 96    |
| IGINE                                                                  |                                     | - spanni | и цени (6.66 |            | okymeni    | о праин    | и цени (0.00 м)      | - Inpo                      | долом          |          | DCN                   | 7        |                       | o ici |       |       |
|                                                                        | #                                   | F        | юмер         |            |            | Наиме      | нование              |                             |                | цена     | a, BGN                | 5        | CT-T, BGN             | СД    | цс, в | IGN   |
| ~                                                                      |                                     | Πi       | артида       | Състоя     | ние        |            | Количество           | Мяр                         | ка             | Цена     | a, EUR 🚿              | 1        | CT-CT, EUX            | сд    | ЦС, Е | UR    |
| ×                                                                      | 1.                                  | OSS-US   | 5L           | Услуга з   | а дистанц  | ионна про  | дажба                | 1                           |                |          | 39.12                 | <u>×</u> | 39.12                 |       | ٩.    | 46.94 |
| ~                                                                      | ×                                   |          |              |            |            |            | 1                    | бр.                         |                |          | 20                    |          | 20                    |       |       | 24    |
| ×                                                                      | 2.                                  | OSS-ST   | o            | Стока за   | дистанци   | юнна прод  | цажба                | 7                           |                |          | 19.55                 | 5        | 19.55                 |       |       | 23.46 |
| *                                                                      | ×                                   |          |              | -5         |            |            | 1                    | бр.                         |                |          | 10                    |          | 10                    |       |       | 12    |
|                                                                        | +                                   |          |              | « въведе   | те номер і | на асортим | иент                 |                             |                |          |                       |          | Изчисли               |       |       |       |
|                                                                        |                                     |          |              |            |            |            | 4                    | (анъчна о                   | снова          |          | 30.00 EUR             | R        | 58.67 BGN             |       |       |       |
|                                                                        |                                     |          |              |            |            |            | Вси                  | чко за пла                  | ащане          |          | 36.00 EU              | R        | 70.40 BGN             |       |       |       |
|                                                                        |                                     |          |              |            |            |            | Оста                 | Пл<br>тък за пла            | атено<br>зшане |          | 0.00 EUF<br>36.00 EUF | R        | 0.00 BGN<br>70.40 BGN |       |       |       |
|                                                                        |                                     |          |              |            |            |            |                      |                             |                |          |                       | -        |                       |       |       |       |
|                                                                        |                                     |          | Клиент       | сортим     | енти Из    | пълнител   | Данни за фа          | актурата                    | Счето          | оводна и | нформац               | ия       |                       |       |       |       |
|                                                                        |                                     |          | Клиент       |            |            |            | ĸ                    | лон                         |                |          |                       |          | 1                     |       |       |       |
|                                                                        |                                     |          | град/с       |            |            |            |                      | радис                       |                | 1        |                       |          |                       |       |       |       |

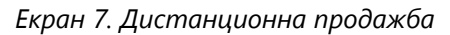

v

Данни за фактурата

Държава

мол

Клон

гради

мол

Държава

#### 6. Нов потребителски отчет

БЪЛГАРИЯ

гр. гаорово

БЪЛГАРИЯ

Иези Халанае

Изпълнител

 $\sum$ 

Асортименти

Държава

Клиент

Изпълнител

мол

градич

мол

Държава

За целите на отчитане на дистанционните продажби по закон трябва да се представят на съответните данъчни служби (у нас това е НАП) специализирани "Справкидекларации по режима за обслужване на едно гише". Информацията, включена в тази

Счетоводна информация

GERMANY

(13/21)

справка може да се получи чрез специално настроен за целта потребителски отчет. Това е "Дистанционни Продажби по Асортименти – OSS" (3) в раздел "Продажби" (2) на Потребителските отчети (1).

| ПО   | ТРЕБИТЕЛСКИ ОТЧ                              | ІЕТИ               | 1                                  |                           |                    |       |               |
|------|----------------------------------------------|--------------------|------------------------------------|---------------------------|--------------------|-------|---------------|
| Отч  | ети Нов отчет                                |                    |                                    |                           |                    |       |               |
| Отче | ти                                           |                    |                                    |                           |                    |       |               |
| Груг | а всички                                     | ~                  | Тип                                | BC                        | ички               |       | ``            |
| Име  |                                              |                    | ]                                  |                           |                    |       |               |
| Па   | ртньори Продажби Доставки                    | Други              | Наредба Н-18                       | Сервиз                    | Договори           | Склад | цове          |
| #    | Име на отчета                                |                    | Or                                 | писание                   |                    |       |               |
| 1.   | Продажби по асортименти                      | Отчет пр           | одажби по асор                     | тименти                   |                    |       | Прод          |
| 2.   | Проформи - Фактури                           | Отчет Пр           | оформи - Факту                     | ри                        |                    |       | Проф          |
| 3.   | Продажби - плащания по<br>асортименти        | Отчет пр           | одажби - плаща                     | ния по асс                | ртименти           |       | Прод<br>асорт |
| 4.   | Асортименти - ценови нива                    |                    |                                    |                           |                    |       | Прод<br>нива  |
| 5.   | Дистанционни Продажби по<br>Асртименти - OSS | Подходя<br>продажб | щ за Справка де<br>и по регламента | кларация :<br>a EC за OSS | за Дистанцио<br>5. | нни   | Прод          |
| 6.   | Експорт фактури (за импорт)                  |                    |                                    |                           |                    |       | Прод          |
| 7.   | Продажби по асортименти                      | Отчет пр           | одажби по асор                     | тименти                   |                    |       | Прод          |

Екран 8. Потребителски отчет.

Потребителският отчет има следните настройки.

| Основна инфо | ормация                | < Предишен             | Информация          | 🗸 📏 Следващ         |
|--------------|------------------------|------------------------|---------------------|---------------------|
| Тип          | Продажби по ас         | ортименти              |                     |                     |
| Описание     | Подходящ за Сп<br>OSS. | равка декларация за Ди | станционни продажби | по регламента ЕС за |

Екран 8.1 Настройки на потребителски отчет

| Формат на отчета |            | •                 | < | Предишен      | Формат         |                  | ~ | > | Следващ |
|------------------|------------|-------------------|---|---------------|----------------|------------------|---|---|---------|
| Формат на отчета | $^{\circ}$ | Табличен отчет    | П | одробен табл  | ичен отчет     |                  |   |   |         |
|                  | $\bigcirc$ | Отчет с групиране | 0 | тчет с възмо: | кности за груп | иране            |   |   |         |
|                  | $^{\circ}$ | Матричен отчет    |   | Кръстосан" ма | атричен отчет  | (Crosstab/Pivot) |   |   |         |

Екран 8.2 Настройки на потребителски отчет - Формат

(14/21)

| Колони на отчета                    | < Предишен                     | Колони 🗸                             | / <b>&gt;</b> c | ледващ |
|-------------------------------------|--------------------------------|--------------------------------------|-----------------|--------|
| Основни                             | Изби                           | ираеми колони                        |                 |        |
| 🗌 Склад                             | #                              | Колони 🔨 🗸                           | Сорт.           | Широч. |
| 🗹 Вид                               | 1.                             | ОСС Декларация Раздел 2              |                 | 60     |
| 🗌 Сметка партньор                   | 2.                             | Изпълнител - Клон - Държава          |                 | 100    |
| Регион абр.                         | 3.                             | Изпълнител - Клон - Държава код<br>2 |                 | 40     |
| Документ-Съставил                   | 4.                             | ~<br>Страна на доставка - ИН ЗДДС    |                 | 100    |
| Промо Серия                         | 5.                             | Партньор - Държава                   |                 | 100    |
| 🗌 Изпълнител - Клон - Държава код 3 | 6.                             | Партньор - Държава код 2             |                 | 40     |
| 🗌 Доставка спрямо държавата членк   | а по иденти 7.                 | ДДС Ставка                           |                 | 40     |
| Партньор                            | 8.                             | Данъчна основа (EUR)                 |                 | 80     |
| Партньор No                         | артньор 9.                     | ДДС (EUR)                            |                 | 80     |
| Партньор име - документ             | артньор-Кл<br>10.              | Сума с ДДС (EUR)                     |                 | 80     |
| Идент. No                           | артньор - Д                    | Данъчна основа (BGN)                 |                 | 80     |
| Партньор - Клон - Държава           | артньор - К<br>окумент - М 12. | ДДС (BGN)                            |                 | 80     |
| Обща отстъпка (%)                   | еново нивс 13.                 | Сума с ДДС (BGN)                     |                 | 80     |
| 🗌 Лице за контакт - Име(bg) 🔹 Л     | ице за конт 14.                | Арт. номер                           |                 | 80     |
| 🗌 Отговорник - Мениджър 👘 🗍 О       | тговорник 15.                  | Арт. име                             |                 | 200    |
| 🗌 Отговорник Клон - Търговец 🛛 О    | тговорник 16.                  | Вид                                  |                 | 30     |
| Асортимент                          | 17.                            | Номер                                |                 | 80     |
| 🗌 Група No 🗌 Група                  | 18.                            | Дата на документа                    |                 | 70     |
| □ Арт. име (en) □ Арт. номер на     | партньор 19.                   | Партньор                             |                 | 150    |
| 🗌 Арт. Вид 🛛 🗹 ОСС Декларац         | ия Раздел 2                    | •                                    |                 |        |

# Екран 8.3 Настройки на потребителски отчет - Колони

| Сумарни колони                    | < Преди                                                                                                    | шен Сума           | рни                   | ~ )                    | Следващ            |
|-----------------------------------|----------------------------------------------------------------------------------------------------|--------------------|-----------------------|------------------------|--------------------|
| Отпечатване на името на функцията |                                                                                                    |                    |                       |                        | _                  |
| Колона                            | Сума                                                                                                    | Средна<br>стойност | Минимална<br>стойност | Максимална<br>стойност | Брой<br>(уник.ст.) |
| Дата на осчетоводяване            |                                                                                                    |                    |                       |                        |                    |
| Данъчна основа                    |                                                                                                    |                    |                       |                        |                    |
| Отстъпка - Сума                   |                                                                                                    |                    |                       |                        |                    |
| Данъчна основа (BGN)              |                                                                                                    |                    |                       |                        |                    |
| Отстъпка - Сума (BGN)             |                                                                                                    |                    |                       |                        |                    |
| ддс                               |                                                                                                    |                    |                       |                        |                    |
| ДДС (BGN)                         | <b>~</b>                                                                                                    |                    |                       |                        |                    |
| Сума с ДДС                        |                                                                                                    |                    |                       |                        |                    |
| Сума с ДДС (BGN)                  | <b>~</b>                                                                                                    |                    |                       |                        |                    |
| Данъчна основа (EUR)              | <ul> <li>Image: A set of the set of the</li></ul> |                    |                       |                        |                    |
| ДДС (EUR)                         | <b>~</b>                                                                                                    |                    |                       |                        |                    |
| Сума с ДДС (EUR)                  | ✓                                                                                                    |                    |                       |                        |                    |

Екран 8.4 Настройки на потребителски отчет – Сумарни колони

# PROFESSIONAL WEB DESIGN INTERNET APPLICATIONS

(15/21)

| Груп | иране                             | < Предишен | Групиране    | ~   | >            | Сле          | дващ         |              |
|------|-----------------------------------|------------|--------------|-----|--------------|--------------|--------------|--------------|
| Кол  | они (за хоризонтално групиране)   | Подредба   | Допълнителни | БГР | 1            | 2            | 3            | 4            |
| 1.   | ОСС Декларация Раздел 2 🗸 🗸       | Възходящ 🗸 | няма 🗸       |     |              |              |              |              |
| 2.   | Изпълнител - Клон - Държав 🗸      | Възходящ 🗸 | няма 🗸       | ✓   |              | $\Box$       |              | $\Box$       |
| з.   | Партньор - Държава 🗸 🗸            | Възходящ 🗸 | няма 🗸       |     |              |              |              |              |
| 4.   | ДДС Ставка 🗸                      | Възходящ ∨ | няма 🗸       | ✓   |              | $\Box$       |              | $\Box$       |
| 5.   | - HRMa - V                        | Възходящ ∽ | няма 🗸       |     |              |              |              |              |
| Кол  | они в отчета                      |            |              |     |              |              |              |              |
| 1.   | ОСС Декларация Раздел 2           |            |              |     | $\checkmark$ | $\checkmark$ | $\checkmark$ | $\checkmark$ |
| 2.   | Изпълнител - Клон - Държава       |            |              |     | $\Box$       | $\checkmark$ | <b>~</b>     | ~            |
| З.   | Изпълнител - Клон - Държава код 2 |            |              |     |              | $\checkmark$ | $\checkmark$ | $\checkmark$ |
| 4.   | Страна на доставка - ИН ЗДДС      |            |              |     | $\Box$       | $\checkmark$ | $\checkmark$ | $\checkmark$ |
| 5.   | Партньор - Държава                |            |              |     |              |              | ✓            | $\checkmark$ |
| 6.   | Партньор - Държава код 2          |            |              |     | $\Box$       |              | $\checkmark$ | $\checkmark$ |
| 7.   | ДДС Ставка                        |            |              |     |              |              |              | ✓            |
| 8.   | Данъчна основа (EUR)              |            |              |     |              |              |              |              |

# Екран 8.5 Настройки на потребителски отчет - Групиране

| Основен филтър                                                               |                  | < Предишен              | Основен филтър  | 🗸 📏 Следващ            |
|------------------------------------------------------------------------------|------------------|-------------------------|-----------------|------------------------|
| Филтър                                                                       |                  |                         |                 | действие   🗙 🗸         |
| <ul> <li># Поле</li> <li>1 Тип на сделката </li> <li>Ново правидо</li> </ul> | Сравнение<br>= v | Стойност<br>Дистанционн | И прод          | Операция               |
| Склад 🗸 🗸                                                                    | Съдържа 🗸        | потребител              | ски отчет – Осн | ✓ «поле +              |
| Допълнителен филтър                                                          | < Предише        | ен Допълните            | илен филтър 🗸 🗸 | > Стартиране на отчета |
| Дата на осч. От: 01.07.202                                                   | 1 Съдърж         | кащ арт.                | •               |                        |
| До: 30.09.202                                                                | 1                |                         |                 |                        |
| Предишно тр                                                                  | ~                |                         |                 |                        |
| Отговорен търговец                                                           |                  |                         |                 |                        |

Екран 8.7 Настройки на потребителски отчет – Допълнителен филтър

# PROFESSIONAL WEB DESIGN INTERNET APPLICATIONS

(16/21)

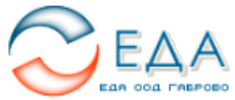

#### Дистанционни Продажби по Асортименти - OSS

Филтър: (Тип на сделката = 'Дистанционни продажби (OSS-EU)') и Дата осч. [01.10.20

| ОСС<br>Декларац<br>Раздел 2 | Изпълнител -<br>ИЯ<br>Клон - Държава | Изпъл<br>- Клон<br>-<br>Държа<br>код 2 | нител<br>Страна на дос-<br>тавка - ИН ЗДДС<br>ава | Партньор -<br>Държава | Партн<br>-<br>Държа<br>код 2 | ьор<br>ДДС<br>а£агавка | Данъчна ос-<br>нова (EUR) | ДДС (EUR) | Сума с ДДС<br>(EUR) | Данъчна ос-<br>нова (BGN) | ДДС (ВGN) | Сума с ДДС<br>(BGN) | Арт. номер |       |
|-----------------------------|--------------------------------------|----------------------------------------|---------------------------------------------------|-----------------------|------------------------------|------------------------|---------------------------|-----------|---------------------|---------------------------|-----------|---------------------|------------|-------|
| ОСС Декл                    | арация Раздел 2:                     | 2a (6)                                 |                                                   |                       |                              |                        |                           |           |                     |                           |           |                     |            |       |
| 2a                          |                                      |                                        |                                                   |                       |                              |                        | 71.15                     | 15.91     | 87.06               | 139.12                    | 31.16     | 170.28              | 1          |       |
| 2a                          | БЪЛГАРИЯ                             | BG                                     | BG817077115                                       |                       |                              |                        | 71.15                     | 15.91     | 87.06               | 139.12                    | 31.16     | 170.28              | í.         |       |
| 2a                          | БЪЛГАРИЯ                             | BG                                     | BG817077115                                       | BELGIUM               | BE                           |                        | 10.23                     | 2.14      | 12.37               | 20.00                     | 4.20      | 24.20               | (          |       |
| 2a                          | БЪЛГАРИЯ                             | BG                                     | BG817077115                                       | BELGIUM               | BE                           | 21.00                  | 10.23                     | 2.14      | 12.37               | 20.00                     | 4.20      | 24.20               | (          |       |
| 2a                          | БЪЛГАРИЯ                             | BG                                     | BG817077115                                       | BELGIUM               | BE                           | 21.00                  | 10.23                     | 2.14      | 12.37               | 20.00                     | 4.20      | 24.20               | OSS-USL    | Услуг |
| 2a                          | БЪЛГАРИЯ                             | BG                                     | BG817077115                                       | GERMANY               | DE                           |                        | 10.23                     | 1.94      | 12.17               | 20.00                     | 3.80      | 23.80               |            |       |
| 2a                          | БЪЛГАРИЯ                             | BG                                     | BG817077115                                       | GERMANY               | DE                           | 19.00                  | 10.23                     | 1.94      | 12.17               | 20.00                     | 3.80      | 23.80               | 1          |       |
| 2a                          | БЪЛГАРИЯ                             | BG                                     | BG817077115                                       | GERMANY               | DE                           | 19.00                  | 10.23                     | 1.94      | 12.17               | 20.00                     | 3.80      | 23.80               | OSS-USL    | Услуг |
| 2a                          | БЪЛГАРИЯ                             | BG                                     | BG817077115                                       | GREECE                | GR                           |                        | 10.23                     | 2.35      | 12.58               | 20.00                     | 4.60      | 24.60               | Í.         |       |
| 2a                          | БЪЛГАРИЯ                             | BG                                     | BG817077115                                       | GREECE                | GR                           | 23.00                  | 10.23                     | 2.35      | 12.58               | 20.00                     | 4.60      | 24.60               | 1          |       |
| 2a                          | БЪЛГАРИЯ                             | BG                                     | BG817077115                                       | GREECE                | GR                           | 23.00                  | 10.23                     | 2.35      | 12.58               | 20.00                     | 4.60      | 24.60               | OSS-USL    | Услуг |
| 2a                          | БЪЛГАРИЯ                             | BG                                     | BG817077115                                       | HUNGARY               | HU                           |                        | 20.00                     | 5.40      | 25.40               | 39.12                     | 10.56     | 49.68               |            |       |
| 2a                          | БЪЛГАРИЯ                             | BG                                     | BG817077115                                       | HUNGARY               | HU                           | 27.00                  | 20.00                     | 5.40      | 25.40               | 39.12                     | 10.56     | 49.68               | 1          |       |
| 2a                          | БЪЛГАРИЯ                             | BG                                     | BG817077115                                       | HUNGARY               | ни                           | 27.00                  | 20.00                     | 5.40      | 25.40               | 39.12                     | 10.56     | 49.68               | OSS-USL    | Услуг |
| 2a                          | БЪЛГАРИЯ                             | BG                                     | BG817077115                                       | БЪЛГАРИЯ              | BG                           |                        | 20.46                     | 4.08      | 24.54               | 40.00                     | 8.00      | 48.00               | (          |       |
| 2a                          | БЪЛГАРИЯ                             | BG                                     | BG817077115                                       | БЪЛГАРИЯ              | BG                           | 20.00                  | 20.46                     | 4.08      | 24.54               | 40.00                     | 8.00      | 48.00               | (          |       |
| 2a                          | БЪЛГАРИЯ                             | BG                                     | BG817077115                                       | БЪЛГАРИЯ              | BG                           | 20.00                  | 10.23                     | 2.04      | 12.27               | 20.00                     | 4.00      | 24.00               | 04-000003  | Абон  |
| 2a                          | БЪЛГАРИЯ                             | BG                                     | BG817077115                                       | БЪЛГАРИЯ              | BG                           | 20.00                  | 10.23                     | 2.04      | 12.27               | 20.00                     | 4.00      | 24.00               | OSS-USL    | Услуг |

Екран 9.1. Отчет (подробен)

## PROFESSIONAL WEB DESIGN INTERNET APPLICATIONS

(17/21)

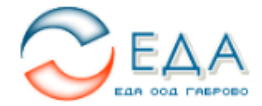

#### Дистанционни Продажби по Асортименти - OSS

Филтър: (Тип на сделката = 'Дистанционни продажби (OSS-EU)') и Дата осч. [01.10.2021 до 31.12.2021]

|                  |                  | Изпъл  | нител                |            | Партны         | op      |             |           |            |             |           |            |
|------------------|------------------|--------|----------------------|------------|----------------|---------|-------------|-----------|------------|-------------|-----------|------------|
| ОСС<br>Деклараци | Изпълнител -     | - Клон | Страна на дос-       | Партньор - | -              | ддс     | Данъчна ос- | ДДС (EUR) | Сума с ДДС | Данъчна ос- | ДДС (BGN) | Сума с ДДС |
| Раздел 2         | Клон - Държава   | Държа  | авка - ИН ЗДДС<br>Ва | Държава    | Държа<br>код 2 | ватавка | нова (EUR)  |           | (EUR)      | нова (BGN)  |           | (BGN)      |
|                  |                  | код 2  |                      |            |                |         |             |           |            |             |           |            |
| осс декла        | арация Раздел 2: | 2a (6) |                      |            |                |         | 74.45       | 15.04     | 07.00      | 100.10      |           | 170.00     |
| 2a<br>0-         | 53 854 BHQ       |        | 00047077445          |            |                |         | 71.15       | 15.91     | 87.06      | 139.12      | 31.16     | 170.28     |
| 2a               | БЫПАРИЯ          | BG     | BG817077115          | DEL OUM    |                |         | /1.15       | 15.91     | 87.06      | 139.12      | 31.16     | 170.28     |
| 2a               | БЫПАРИЯ          | BG     | BG81/0//115          | BELGIUM    | BE             | 04.00   | 10.23       | 2.14      | 12.37      | 20.00       | 4.20      | 24.20      |
| 2a               | БЫПАРИЯ          | BG     | BG817077115          | BELGIUM    | BE             | 21.00   | 10.23       | 2.14      | 12.37      | 20.00       | 4.20      | 24.20      |
| 2a               | БЫПАРИЯ          | BG     | BG817077115          | GERMANY    | DE             | 40.00   | 10.23       | 1.94      | 12.17      | 20.00       | 3.80      | 23.80      |
| 2a<br>-          | БЪЛГАРИЯ         | BG     | BG817077115          | GERMANY    | DE             | 19.00   | 10.23       | 1.94      | 12.17      | 20.00       | 3.80      | 23.80      |
| 2a<br>-          | БЪЛГАРИЯ         | BG     | BG817077115          | GREECE     | GR             |         | 10.23       | 2.35      | 12.58      | 20.00       | 4.60      | 24.60      |
| 2a<br>-          | БЪЛГАРИЯ         | BG     | BG817077115          | GREECE     | GR             | 23.00   | 10.23       | 2.35      | 12.58      | 20.00       | 4.60      | 24.60      |
| 2a               | БЪЛГАРИЯ         | BG     | BG817077115          | HUNGARY    | HU             |         | 20.00       | 5.40      | 25.40      | 39.12       | 10.56     | 49.68      |
| 2a               | БЪЛГАРИЯ         | BG     | BG817077115          | HUNGARY    | HU             | 27.00   | 20.00       | 5.40      | 25.40      | 39.12       | 10.56     | 49.68      |
| 2a               | БЪЛГАРИЯ         | BG     | BG817077115          | БЪЛГАРИЯ   | BG             |         | 20.46       | 4.08      | 24.54      | 40.00       | 8.00      | 48.00      |
| 2a               | БЪЛГАРИЯ         | BG     | BG817077115          | БЪЛГАРИЯ   | BG             | 20.00   | 20.46       | 4.08      | 24.54      | 40.00       | 8.00      | 48.00      |
| ОСС Декла        | арация Раздел 2: | 26 (6) |                      |            |                |         |             |           |            |             |           |            |
| 26               |                  |        |                      |            |                |         | 50.44       | 8.16      | 58.60      | 98.67       | 15.93     | 114.60     |
| 26               | БЪЛГАРИЯ         | BG     | BG817077115          |            |                |         | 50.44       | 8.16      | 58.60      | 98.67       | 15.93     | 114.60     |
| 26               | БЪЛГАРИЯ         | BG     | BG817077115          | BELGIUM    | BE             |         | 5.11        | 1.08      | 6.19       | 10.00       | 2.10      | 12.10      |
| 26               | БЪЛГАРИЯ         | BG     | BG817077115          | BELGIUM    | BE             | 21.00   | 5.11        | 1.08      | 6.19       | 10.00       | 2.10      | 12.10      |
| 26               | БЪЛГАРИЯ         | BG     | BG817077115          | GERMANY    | DE             |         | 5.11        | 0.97      | 6.08       | 10.00       | 1.90      | 11.90      |
| 26               | БЪЛГАРИЯ         | BG     | BG817077115          | GERMANY    | DE             | 19.00   | 5.11        | 0.97      | 6.08       | 10.00       | 1.90      | 11.90      |
| 26               | БЪЛГАРИЯ         | BG     | BG817077115          | GREECE     | GR             |         | 5.11        | 1.18      | 6.29       | 10.00       | 2.30      | 12.30      |
| 26               | БЪЛГАРИЯ         | BG     | BG817077115          | GREECE     | GR             | 23.00   | 5.11        | 1.18      | 6.29       | 10.00       | 2.30      | 12.30      |
| 26               | БЪЛГАРИЯ         | BG     | BG817077115          | HUNGARY    | HU             |         | 10.00       | 2.70      | 12.70      | 19.55       | 5.28      | 24.83      |
| 26               | БЪЛГАРИЯ         | BG     | BG817077115          | HUNGARY    | HU             | 27.00   | 10.00       | 2.70      | 12.70      | 19.55       | 5.28      | 24.83      |
| 26               | БЪЛГАРИЯ         | BG     | BG817077115          | БЪЛГАРИЯ   | BG             |         | 25.11       | 2.23      | 27.34      | 49.12       | 4.35      | 53.47      |
| 26               | БЪЛГАРИЯ         | BG     | BG817077115          | БЪЛГАРИЯ   | BG             | 6.00    | 20.00       | 1.20      | 21.20      | 39.12       | 2.35      | 41.47      |
| 26               | БЪЛГАРИЯ         | BG     | BG817077115          | БЪЛГАРИЯ   | BG             | 20.00   | 5.11        | 1.03      | 6.14       | 10.00       | 2.00      | 12.00      |
| ОСС Декла        | арация Раздел 2: | 2в (5) |                      |            |                |         |             |           |            |             |           |            |
| 2в               |                  |        |                      |            |                |         | 60.92       | 12.26     | 73.18      | 119.12      | 24.02     | 143.14     |
| 2в               | BELGIUM          | BE     |                      |            |                |         | 20.46       | 4.18      | 24.64      | 40.00       | 8.20      | 48.20      |
| 2в               | BELGIUM          | BE     |                      | BELGIUM    | BE             |         | 10.23       | 2.14      | 12.37      | 20.00       | 4.20      | 24.20      |
| 2в               | BELGIUM          | BE     |                      | BELGIUM    | BE             | 21.00   | 10.23       | 2.14      | 12.37      | 20.00       | 4.20      | 24.20      |
| 2в               | BELGIUM          | BE     |                      | БЪЛГАРИЯ   | BG             |         | 10.23       | 2.04      | 12.27      | 20.00       | 4.00      | 24.00      |
| 2в               | BELGIUM          | BE     |                      | БЪЛГАРИЯ   | BG             | 20.00   | 10.23       | 2.04      | 12.27      | 20.00       | 4.00      | 24.00      |
| 2в               | GERMANY          | DE     | DE1234567890         |            |                |         | 40.46       | 8.08      | 48.54      | 79.12       | 15.82     | 94.94      |
| 2в               | GERMANY          | DE     | DE1234567890         | BELGIUM    | BE             |         | 10.23       | 2.14      | 12.37      | 20.00       | 4.20      | 24.20      |
| 2в               | GERMANY          | DE     | DE1234567890         | BELGIUM    | BE             | 21.00   | 10.23       | 2.14      | 12.37      | 20.00       | 4.20      | 24.20      |
| 2в               | GERMANY          | DE     | DE1234567890         | GERMANY    | DE             |         | 10.23       | 1.94      | 12.17      | 20.00       | 3.80      | 23.80      |
| 2в               | GERMANY          | DE     | DE1234567890         | GERMANY    | DE             | 19.00   | 10.23       | 1.94      | 12.17      | 20.00       | 3.80      | 23.80      |
| 2в               | GERMANY          | DE     | DE1234567890         | БЪЛГАРИЯ   | BG             |         | 20.00       | 4.00      | 24.00      | 39.12       | 7.82      | 46.94      |
| 2в               | GERMANY          | DE     | DE1234567890         | БЪЛГАРИЯ   | BG             | 20.00   | 20.00       | 4.00      | 24.00      | 39.12       | 7.82      | 46.94      |
| ОСС Декла        | арация Раздел 2: | 2r (5) |                      |            |                |         |             |           |            |             |           |            |
| 21               |                  |        |                      |            |                |         | 30.44       | 6.15      | 36.59      | 59.55       | 12.01     | 71.56      |
| <br>2r           | BELGIUM          | BE     |                      |            |                |         | 10.22       | 2.11      | 12.33      | 20.00       | 4 10      | 24.10      |
| <br>2r           | BELGIUM          | BE     |                      | BELGIUM    | BE             |         | 5 11        | 1.08      | 6 19       | 10.00       | 2 10      | 12 10      |
| 2r               | BELGIUM          | BE     |                      | BELGIUM    | BE             | 21.00   | 5.11        | 1.08      | 6.19       | 10.00       | 2.10      | 12.10      |
| 21               | BELGIUM          | RE     |                      | БЪЛГАРИЯ   | BG             | 21.00   | 5.11        | 1.03      | 6.14       | 10.00       | 2.00      | 12.10      |
| 21               | BELGIUM          | BE     |                      | БЪЛГАРИЯ   | BG             | 20.00   | 5.44        | 1.03      | 6.14       | 10.00       | 2.00      | 12.00      |
| 21               | GERMANY          | DE     | DE1234567890         | CONTRI MA  | 00             | 20.00   | 20.22       | 4.04      | 24.26      | 39.55       | 7.94      | A7 46      |
| 21               | GERMANY          | DE     | DE1234567000         | RELOUM     | RC             |         | 20.22       | 4.04      | 24.20      | 40.00       | 2.40      | 47.40      |
| 21               | GERMANY          | DE     | DE1234307030         | RELGIUM    | DE             | 24.00   | 5.11        | 1.08      | 0.19       | 10.00       | 2.10      | 12.10      |
| 21               | GERMANY          | DE     | DE1234007890         | GERMANY    | DE             | 21.00   | 0.11        | 1.08      | 6.19       | 10.00       | 2.10      | 12.10      |
| 21               | GERMANY          | DE     | DE1234367890         | GERMANY    | DE             | 40.00   | 5.11        | 0.97      | 6.08       | 10.00       | 1.90      | 11.90      |
| 21               | GERMANY          | DE     | DE1234067890         |            | DE DC          | 19.00   | 0.11        | 0.97      | 6.08       | 10.00       | 1.90      | 11.90      |
| 21               | GERMANY          | DE     | DE1234367830         | ET ULVERA  | BG<br>BC       | 20.00   | 10.00       | 1.99      | 11.99      | 10.00       | 3.91      | 23.46      |
| 05               | GERMANT          | DE     | 021234367890         | DUINPUN    | 60             | 20.00   | 10.00       | 1.99      | 11.99      | 19.00       | 3.91      | 23.46      |
| Оощо (22)        |                  |        |                      |            |                |         | 040.05      | 10.10     | 000 10     |             | 00.40     | 400.00     |
|                  |                  |        | 1                    |            |                |         | 212.30      | 42.48     | 200.43     | 410.46      | 03.12     | 433.38     |

Екран 9.1. Отчет (скрити детайли)

(18/21)

Най-добрият начин за споделяне на настройките на отчета с друга система е да се използва функционалността за "Експорт" (Екран 10.1) и "Импорт" (Екрани 10.2). За споделяне в рамките на една база данни може да се използва раздел "Споделяне" (Екран 10.3)

# ПОТРЕБИТЕЛСКИ ОТЧЕТИ

| Отчети   | Редактиране на отчет Споделяне      |              |             |
|----------|-------------------------------------|--------------|-------------|
| Информац | ия за отчета                        | действие   🖶 | 🖶 🗟 🗸 🗙 + 🔳 |
| Име      | Дистанционни Продажби по Асортимент | ти - OSS     | А Експорт   |
| Тип      | Продажби по асортименти             |              |             |

Екран 10.1. Настройки на потребителски отчет – Експорт

# ПОТРЕБИТЕЛСКИ ОТЧЕТИ

| Отчети Нов от   | нет    |          |             |
|-----------------|--------|----------|-------------|
| Информация за о | отчета | действие | 🖶 🗟 🗸 🗙 🕂 🎽 |
| Име             |        |          | ✓ Импорт    |
|                 |        |          |             |

Екран 10.2. Настройки на потребителски отчет – Експорт

| Отчети Редакти                                          | пране на отчет Сподел                        | іяне     |     |    |   |     |  |  |
|---------------------------------------------------------|----------------------------------------------|----------|-----|----|---|-----|--|--|
| Информация за о                                         | отчета                                       |          |     |    |   |     |  |  |
| Име                                                     | е Дистанционни Продажби по Асортименти - OSS |          |     |    |   |     |  |  |
| Тип                                                     | п Продажби по асортименти                    |          |     |    |   |     |  |  |
| Споделяне                                               |                                              |          |     |    |   |     |  |  |
|                                                         |                                              |          | Пра | ва |   |     |  |  |
| #                                                       | Ниво                                         | ч        | 3   | и  | с | Д-е |  |  |
| Групи                                                   |                                              |          |     |    |   |     |  |  |
| 1. Administrato                                         | rs                                           | <b>~</b> |     |    |   | ×   |  |  |
| Потребители                                             |                                              |          |     |    |   |     |  |  |
|                                                         | гелов                                        |          |     |    |   | ×   |  |  |
| 1. Димитър Ан                                           |                                              |          |     |    |   |     |  |  |
| <ol> <li>Димитър Ані</li> <li>Ново споделяне</li> </ol> |                                              |          |     |    |   |     |  |  |

Екран 10.3. Настройки на потребителски отчет – Споделяне

(19/21)

# 3. Начини на работа.

#### 1. Системен параметър и типове сделки.

Използването на новата функционалност се активира чрез установяването на специален системен параметър, валиден за определена база данни.

defineParam("GLOBAL", "COMPANY\_VAT\_REG", "Поддръжка на ДДС регистрации в други страни", 0, СТҮРЕ BOOL, NULL, РЕ NONE);

Този параметър е "скрит" и се установява от администратора на инсталацията, в случая това е фирма ЕДА.

Пак от него се въвежда и нов тип на сделката "Дистанционни продажби (OSS-EU)", който ще е необходим за отчитането на ДП.

Използването на настоящата функционалност изисква известни допълнения и настройки към методиката на работа в дадената фирма. В зависимост от обхвата на дейността по ДП (дистанционни продажби) трябва като минимум да се определят следните неща:

- а) Актуални ДДС ставки за страните членки, в които ще се оперира, както и счетоводни сметки за отчитане на начисления ДДС по този режим за всяка от тях;
- 6) Определяне на клоновете на фирмата за дистанционни продажби и кои страни членки те оперират;
- в) Попълване на специфичните обстоятелства в "ДДС Регистрации" на фирмата.

#### 2. Сметкоплан.

В сметкоплана е добре да се отчетат следните обстоятелства:

а) Ще имаме ли страни членки в които ще имаме постоянни обекти;

Освен основната Държава членка по идентификация (ДЧИ), най-често държавата на регистрация основното седалище на фирмата, тя може да има регистрации за целите на ДДС и в други държави членки. Те се наричат Държави (страни членки) с постоянни обекти (ДПО).

Когато фирмата има постоянни обекти, регистрирани по ЗДДС за съответната страна членка, тогава тя е задължена да води дневник на продажбите за всички доставки направени от територията на тази държава. Фирмата води регистър на продажбите, изчислява начисление ДДС, приспада данъчен кредит и формира сума начислен ДДС за внасяне.

За тези цели ще е добре да водим отделен набор от сметки за: начисления ДДС; данъчния кредит; ДДС за внасяне; (евентуално данъчен кредит за възстановяване ??).

Предлагаме да се "нарочи" една сметка от група 453 (различна от 453.(1,2,8 и 9), например:

453.5 - Разчети за ДДС за ДПО (държави членки с постоянни обекти)

И като под-сметки да се създадат на още две поднива:

453.5XYY – където X е респективно 1,2,8 и 9, YY е 01, 02, 03, за всяка страна с регистрация.

6) В кои страни членки на потребление планираме да доставяме.

По отношение на отчитането на ДДС за ДП (OSS) предлагаме да се определи отделна сметка, например:

453.6 - Разчети за ДДС за ДП (OSS)

(20/21)

В тази сметка да се направят под-сметки на още две нива, като първото ще е вида на разчета:

```
453.62 - Начислен ДДС за ДП (OSS)
```

453.29 - ДДС за внасяне за ДП (OSS)

А на следващо ниво ще бъде страната членка на ЕС в която е направено потреблението, например:

453.6201 - Начислен ДДС - OSS – BG 453.6202 - Начислен ДДС - OSS – BE 453.6203 - Начислен ДДС - OSS – CZ

... и т.н.

# 3. ДДС Регистрации.

В данните за фирмата трябва да се попълни регистъра "ДДС Регистрации". В този регистър трябва да се въведат основните данни за:

а) Основната Държава членка по идентификация (ДЧИ), която в случая е България;

Тук трябва да се попълни, като минимум, информацията в основната секция за: държавата на регистрация; вида регистрацията "Основна регистрация за OSS"; данъчен номер; начална дата на регистрация, както и тази в секция "Счетоводни сметки и данъчни ставки";

В полето "Начислен ДДС (ДП/OSS)", която е за разчети с дистанционни продажби, трябва да се въведе сметка от групата на 453.6 и по-точно под-сметка на 453.62.

б) За всички Държави членки с постоянни обекти (ДПО);

Подобно на горната под-точка с тази разлика, че за вид на регистрацията трябва да се избере: "Постоянен обект за OSS".

В полето "Начислен ДДС", която е за разчети с местната данъчна служба, трябва да се въведе сметка от групата на 453.5 и по-точно под-сметка на 453.62, в полето "Данъчен кредит" сметка 453.51.

В полето "Начислен ДДС (ДП/OSS)", която е за разчети с дистанционни продажби, трябва да се въведе сметка от групата на 453.6 и по-точно под-сметка на 453.62.

 в) За всички останали страни членки в които ще оперираме, т.е. са потенциални Държави на потребление (ДП).

Подобно на горната под-точка с тази разлика, че за вид на регистрацията трябва да се избере: "Без регистрация за OSS ".

В полето "Начислен ДДС (ДП/OSS)", която е за разчети с дистанционни продажби, трябва да се въведе сметка от групата на 453.6 и по-точно под-сметка на 453.62.

Внимание! За всички въведени държави в този регистър е наложително да се посочи основната данъчна ставка, която е валидна за съответния период.

## 4. Клонове на фирмата.

Препоръчително е за всички страни в които имаме регистрации за извършване на доставки по ДП да дефинираме (въведем) и по един клон на фирмата, който да използваме като "изпълнител" по този вид сделки. Като тип на клона, обикновено избираме "еМагазин", а в секцията "Езиково независими данни" задължително избираме "Държава".

(21/21)

#### 5. Вписване на сделките за дистанционни продажби.

Регистрирането на сделките за ДП може да се извърши както чрез "Импорт" така и в интерактивен режим. И в двата случая е важно да са отразени правилно следните реквизити:

а) Тип на сделката "Дистанционни продажби (OSS-EU)";

Тук трябва да припомним, че изборът на тип на сделката е изцяло отговорност на търговеца или този, който я вписва в системата. Редно е да бъде съобразена с наличието на регистрация за режим на ДП, както и кои са страните на доставка и потребление.

б) Клон на изпълнителя;

В данните за клона на фирмата трябва да има посочена държава.

в) Държава на потребление;

Това е държавата в която е регистриран клиентът по сделката.

От данните, вписани в регистър "ДДС регистрации" за тази държава, се получават останалите данни, актуални към датата на документа. Специфични за този тип сделки, за сега са само данните за ДДС ставката за страната на потребление. Те могат да бъдат проверени (и ако се налага променени/отредактирани) в раздела "Счетоводна информация". Тя, от своя страна, е видима само за потребителите с установени за това права.

От страна на Счетоводния отдел, в този раздел може да се провери и самото осчетоводяване на операциите и ако има нужда да се коригират сметките това да се направи своевременно.

В случай на импорт на документ за продажба може, по една или друга причина, да се получи "разминаване" в стойностите – било то стойност на сделката или начислен ДДС. Ако има такива, може да се използва съответния "Режими на изчисление" за да се извърши тази корекция "ръчно".

## 6. Справки-декларации за целите на ДДС.

Както посочихме по-рано "Справки-декларации по режима за обслужване на едно гише" все още не може да се издава и/или изпраща директно от Колибри ERP. Това все още е планирана бъдеща функционалност. За това трябва да се използва потребителски отчет "Дистанционни Продажби по Асортименти – OSS".